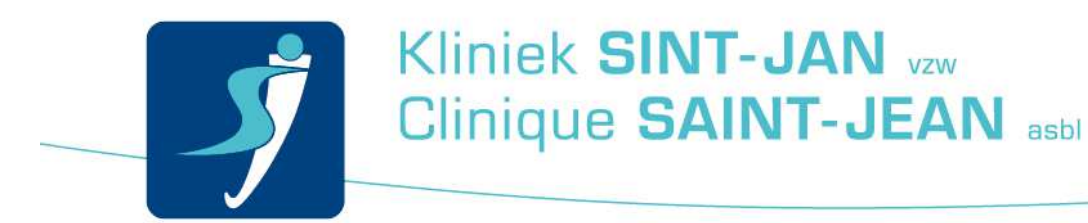

## Se connecter au réseau Wi-Fi « STJ-Patient »

## Introduction

Voici la marche à suivre afin de vous connecter au Wi-Fi.

## Marche à suivre

En premier lieu, activez votre Wi-Fi sur votre ordinateur/smartphone.

Ensuite, choisissez « **STJ-PATIENT** » et connectez-vous.

A présent, ouvrez votre navigateur (Internet Explorer).

Vous serez redirigé vers la page de login suivante : **SieCare.Surf – Accès à Internet –** Internet toegang – Internet access

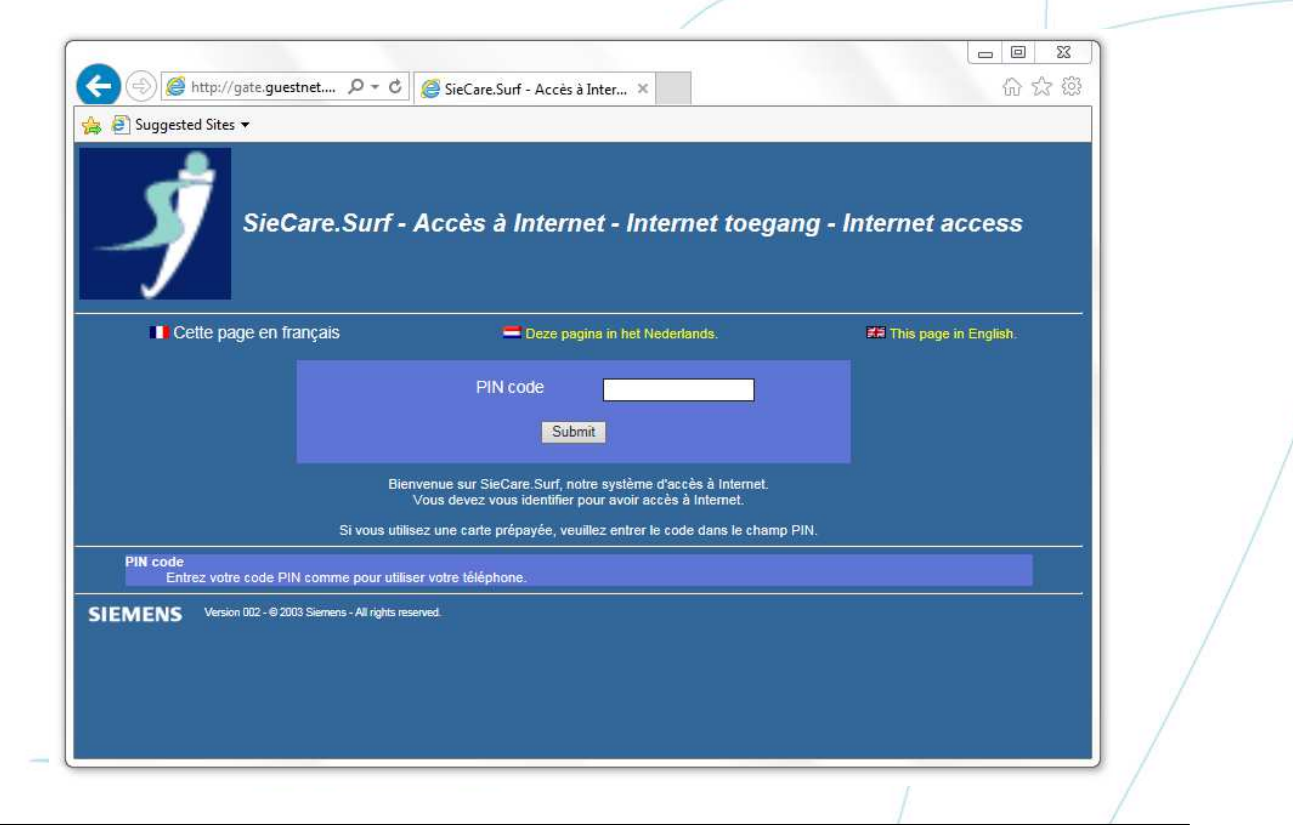

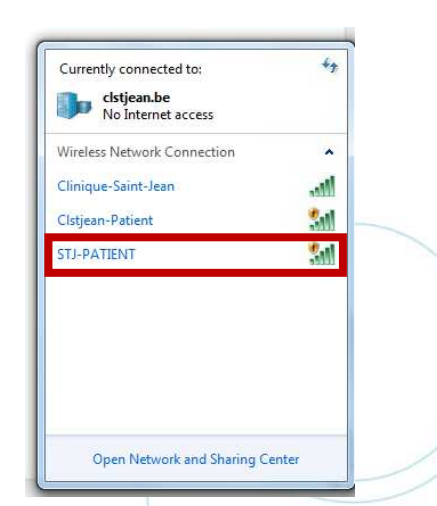

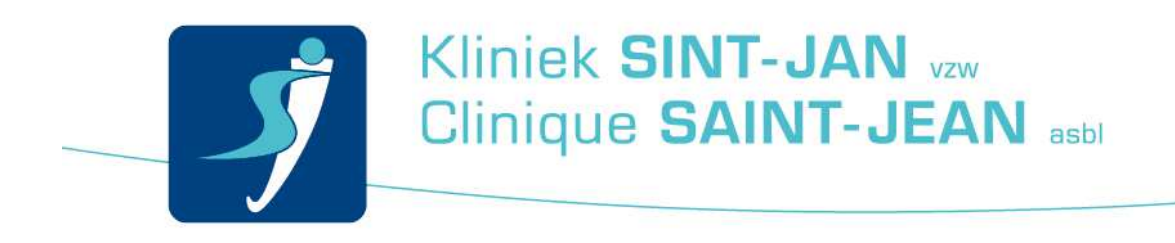

Si cela ne fonctionne pas entrez une adresse internet simple, par exemple <u>www.google.be</u>.

Entrez le code d'authentification affiché.

## **PIN code : XXXXXXX**

| Image: Section of the section of the section of |       |
|----------------------------------------------------------------------------------------------------|-------|
| SieCare.Surf - Accès à Internet                                                                                                    |       |
| Vous allez être redirigés vers la page demandée dans 10 secondes   http://www.bing.com/search?q=local host&form=PRHPR1&src=IE11TR&pc=HRTS   Votre connexion sera interrompue à l'heure suivante: Mon 06/02/2017 23:59:59                                                                                                    | 1.110 |
| Votre accès à Internet est autorisé.<br>Vous pouvez dès maintenant démarrer d'autres programmes comme MSN Messenger, Outlook Express, Client VPN ou autre<br>La seule restriction d'utilisation est que ce programme doit pouvoir travailler avec du NAT (Network Address Translation).<br>Cette page est une page intermédiaire. Cliquez sur le lien ci-dessus si la redirection automatique ne fonctionne pas.                                                                                                    |       |
| SIEMENS Version 002 - © 2003 Siemens - All rights reserved.                                                                                                    |       |
|                                                                                                    |       |

Si vous n'arrivez pas à aller sur le site d'authentification, vous pouvez taper dans la barre d'adresse « **172.29.0.1** »; vous serez redirigé automatiquement vers le site d'authentification.

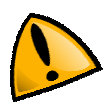

Le Wi-Fi est disponible dans toute la polyclinique, cependant il se peut que selon les endroits, le signal ne soit pas optimal. En cas de soucis, merci de vous adressez en premier lieu à votre secrétariat de consultation.

Se connecter au réseau Wi-Fi « STJ-Patient » Auteur : Service Desk Team